# **PZ19 Series Digital Display AC Voltmeter**

# **User's Manual**

The manual is applied to the following models: PZ194U-2X1/3X1/5X1/AX1/9X1 PZ194U-2K1/3K1/5K1/AK1/9K1 PZ194U-2X4/3X4/AX4/9X4 PZ194U-2K4/3K4/AK4/9K4 PZ194U-5XY1/AXY1/9XY1/9XY3/AXY3 PZ194U-5KY1/AKY1/9KY1/9KY3/AKY3 PZ194U-2S1/5S1/AS1/9S1/9S1J PZ194U-2S4/2S4T/AS4/9S4/9S4J/9S4T/9S4K PZ194U-ASY3/9SY3 PZ194U-2D4/2D4T/9D4/9D4T

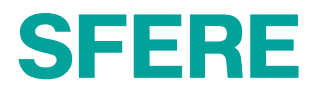

# Menu

| 1. Safety Instruction 1                                      |
|--------------------------------------------------------------|
| 2. Product instruction 1                                     |
| 2.1 Overview 1                                               |
| 2.2 Model selection 2                                        |
| 3. Installation and wiring 3                                 |
| 3.1 Outline dimension 3                                      |
| 3.2 Installation method 3                                    |
| 3.3 Wiring diagram 3                                         |
| 4. Operation                                                 |
| 4.1 Panel instruction 5                                      |
| 4.2 Display 5                                                |
| 5. Setting                                                   |
| 5.1 Reading mode7                                            |
| 5.2 Programming mode9                                        |
| 5.3 System setting12                                         |
| 5.4 Input setting12                                          |
| 5.5 Relay output setting13                                   |
| 5.6 Analog output setting14                                  |
| 5.7 Communication setting15                                  |
| 6. Common problems and troubleshooting 16                    |
| 6.1 About communication16                                    |
| 6.2 Measured data is not correct 17                          |
| 6.3 Meter does not work17                                    |
| 6.4 Other phenomena17                                        |
| 7. Technical specification                                   |
| Appendix 1 Alarm items and units of relative alarm threshold |
| Appendix 2 Modbus-RTU Communication address information list |

#### **1. Safety Instruction**

Thank you for choosing the meter researched and developed by Jiangsu Sfere Electric Co., Ltd. In order to ensure you to be convenient to purchase and use the meter safely, correctly and efficiently, please read this instruction carefully before using it, and make sure of paying attention to several points as follows:

◆ Make sure only the qualified technicians perform the installation and maintenance

• Before performing external or internal operation of the meter, make sure the input signal and power supply are switched off.

• The proper voltage detect device shall always be used to check there is no voltage in every part of meter.

• The electrical parameter supplied to the meter should be within the rated range.

The following conditions may result in damage or abnormal operation to the device

- The voltage of auxiliary power supply goes beyond the range;
- The frequency of power grid goes beyond rated range

• Connecting terminal wires without following the requirements.

2. Product instruction

#### 2.1 Overview

This series digital display voltmeters are used to measure single phase or three phase AC voltage in low voltage distribution system. They are equipped with analog output, relay output, digital input and communication supporting Modbus-RTU protocol. Their transmitting ratio also can be changed through programming. There are different choices of outline size for this kind of meters. So they are suitable to replace analog pointer voltmeters.

This series digital display AC voltmeters have high environment adaptability because their working temperature range is -40 $^{\circ}$ 70 $^{\circ}$ C and EMC better than III level. They can be applied in control systems, distribution automation systems, industrial automation systems and intelligent buildings.

PZ194U-□X□: Measurement PZ194U-□K□: Measurement & communication & analog output PZ194U-□S□: Measurement & communication & digital input & relay output & analog output (optional) PZ194U-□D□: Measurement & communication & analog output

#### 2.2 Model selection

|               |              |         | on          |                  |                  |                 | □ 0 | utline | e cod | e |   |
|---------------|--------------|---------|-------------|------------------|------------------|-----------------|-----|--------|-------|---|---|
| Model         | Phase        | Display | Communicati | Analog<br>output | Digital<br>input | Relay<br>output | 2   | 3      | 5     | 9 | A |
| PZ194U-□X1    | single phase | LED     | -           | -                | -                | -               | •   | •      | •     | • | • |
| PZ194U-□XY1   | single phase | LCD     |             |                  |                  |                 | -   | -      | -     | - | - |
| PZ194U-□X4    | a e          | LED     |             |                  |                  |                 |     | •      | -     | - | - |
| PZ194U-□XY3   | thre         | LCD     |             | -                | -                | -               | -   | -      | -     | • |   |
| PZ194U-□K1    | le<br>se     | LED     | 1           | 1 1              |                  |                 |     |        |       | - | - |
| PZ194U-□KY1   | sing<br>pha  | LCD     | 1           |                  | -                |                 | -   | -      |       |   |   |
| PZ194U-□K4    | se<br>Se     | LED     | 1           | 1                |                  |                 |     |        | -     |   |   |
| PZ194U-□KY3   | thre<br>pha  | LCD     | 1           | 1                | -                | -               | -   | -      | -     | • |   |
| PZ194U-□D4(T) | three phase  | LED     | 1           | 3                | -                | -               | •   | -      | -     | • | - |
| PZ194U-□S1    | se           | LED     |             |                  | 4                |                 |     | -      |       |   |   |
| PZ194U-9S1J   | gle pha      | LED     | 1           | -                | -                | 2               | -   | -      | -     | - | - |
| PZ194U-DSY1   | sing         | LCD     |             |                  | 4                |                 | -   | -      | -     |   | - |

| PZ194U-□S4  |        | LED |   |   | 4 | 3 | - | - | - | - |   |
|-------------|--------|-----|---|---|---|---|---|---|---|---|---|
| PZ194U-9S4J |        | LED |   |   | 4 | 3 | - | - | - | • | - |
| PZ194U-9S4T | e      | LED | 1 | - | 4 | 3 | - | - | - |   | - |
| PZ194U-9S4K | e phas | LED |   |   | 4 | - | - | - | - |   | - |
| PZ194U-□SY3 | thre   | LCD |   |   | 4 | 3 | - | - | - |   | - |

Note:

1. AS4, AS1, ASY3 and ASY1 only have 2 digital inputs and 2 relay outputs;

2. Numbers in the blank indicate channels of corresponding functions;

3. ■ means the corresponding outline is available.

# 3. Installation and wiring

#### 3.1 Outline dimension

| Outline<br>code | Pointer meter<br>model | Panel (mm <sup>2</sup> ) | Cut-out (mm <sup>2</sup> ) | Installation depth (mm) |
|-----------------|------------------------|--------------------------|----------------------------|-------------------------|
| 2               | 42 square type         | 120×120                  | 111×111                    | 55.5/76                 |
| 3               | 6 square type          | 83×83                    | 76×76                      | 75                      |
| 9               | 9 square type          | 96×96                    | 91×91                      | 75/98                   |
| А               | 61 square type         | 74×74                    | 67×67                      | 75/90                   |
| 5               | 5 slot type            | 96×48                    | 91×44                      | 68.5/82                 |

#### 3.2 Installation method

1) On the fixed distribution electric cabinet, choose a suitable place for cutout by size of cut-out;

2) Take off the fixed clip of meter.

3) Insert the meter into the cutout.

4) Push the fixed clip to fix the meter.

#### 3.3 Wiring diagram

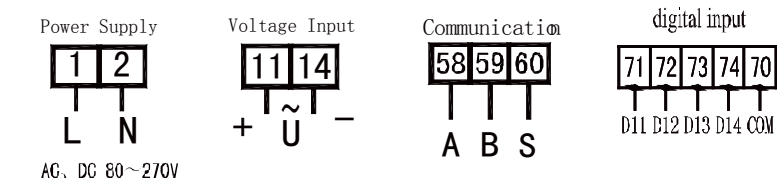

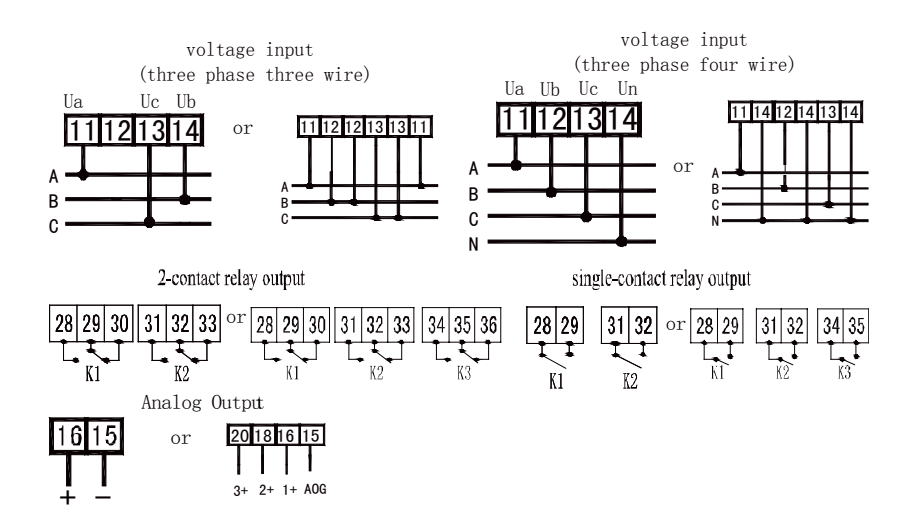

Note: upper diagram is for the meters with all functions. If a meter only has some of the functions shown in upper diagram, please refer to the wiring diagram on the case of that meter.

Wiring instruction:

1. Voltage input: make sure that input voltage is not larger than rated voltage, otherwise, please connect PT to meter. For user's convenience, please adopt wiring terminal row.

2. Make sure voltage of three phases corresponding to each other, that means the phase sequence and direction are same.

3. The actual wiring method should be the same with the inner wiring method of the meter.

4. Power supply: AC/DC (80 $\sim$ 270)V. User can choose fuse with max. rated current 0.25A.

5. In three phase three wire mode, connect terminal 11 to phase A, connect terminal 13 to phase C, and connect terminal 14 to phase B.

## 4. Operation

#### 4.1 Panel instruction

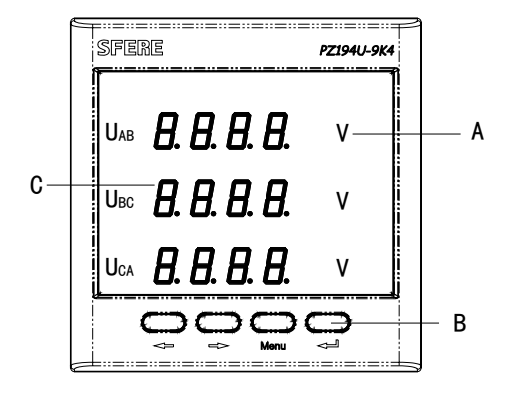

A: Unit and signsB: ButtonC: Measured value display

PZ194U-9K4 panel

#### 4.2 Display

Measurement display interfaces show measured data of voltage, frequency, digital input and relay output. User can press  $\leftarrow$  or  $\rightarrow$  button to switch between different interfaces in a cyclic order. If user presses  $\leftarrow$  or  $\rightarrow$  button to check frequency interface, and then presses  $\leftarrow$  button, user can check phase voltage and line voltage.

Main measurement display interfaces are as follows:

| Single phase voltmeter | Three phase voltmeter            | Instruction                                                                                                    |
|------------------------|----------------------------------|----------------------------------------------------------------------------------------------------|
| 3800                   | 5.002 kv<br>5.003 kv<br>5.001 kv | Voltage display interface<br>In single phase<br>voltmeter: U=380.0V;<br>In three phase ampere<br>meter: Ua=5.002kV,<br>Ub=5.003kV,<br>Uc=5.001kV |

| dl | 1234  | Ы<br>1234  | Press $\blacklozenge$ or $\blacklozenge$<br>button to switch to<br>digital input interface.            |
|----|-------|------------|----------------------------------------------------------------------------------------------------|
| do | 12    | аь<br>123  | Press $\blacklozenge$ or $\blacklozenge$<br>button to switch to relay<br>output interface.             |
| F  | 50.00 | F<br>50.00 | F=50.00Hz ∘ Press ←<br>or → button to check<br>frequency data. In left<br>two pictures,<br>F=50.00Hz ∘ |

# Notice:

If some information does not exist or relative information does not work, it means that meter does not have relative function.

#### 5. Setting

There are reading and programming modes in the meter.

#### 5.1 Reading mode

In measurement display interface, keep pressing Menu button for more than three seconds until **FERM** appears, then press **-** button to enter system parameter checking interface. In this interface, the parameters only can be read.

| 0000        | + InPt   | + in l              | <b>4</b> 3800    | Primary voltage value                    |
|-------------|----------|---------------------|------------------|------------------------------------------|
|             |          | +/+ Unt. 1          | ↔ oFF            | Unit of primary voltage value            |
| Menu<br>>3S |          | +++ , n2            | <b>₽</b> 380.0   | Secondary voltage value                  |
|             |          | +++ Unt.2           |                  | Unit of secondary voltage value          |
| rEAd        |          |                     |                  |                                          |
|             | ++ Coññ  | + Rddr              | + 000 I          | Communication address                    |
|             |          | +/+ ьяиd            | <b>4</b> 9600    | Baud rate                                |
|             |          | +/+ dRER            | + nB/            | Data format                              |
|             | +/+ do-1 | + ñodE              | + rEñ            | Remote control mode                      |
|             |          |                     | +/+ ALr          | Alarm mode                               |
|             |          |                     | +/+ oFF          | Off                                      |
|             |          | +++ EI ñE           | + <b>·</b> 00 10 | Pulse time                               |
|             |          | +/+ I EEñ           | ↔ Ш -н           | Alarm item                               |
|             |          | ++ dEL9             | + 00 IO          | Delay time                               |
|             |          | +/+ URLE            | + 6000           | Alarm threshold value                    |
|             |          | •/• HY5             | + 000.5          | Hysteresis value                         |
|             | +/+ Ro-1 | + nodE              | + 4-20           | Analog output mode                       |
|             |          | + <del> </del> + d5 | + 0000           | Lower limit value of analog output range |
|             |          | +/+ F5              | + 3800           | Upper limit value of analog output range |
|             | +/+ 5EE  | • CodE              |                  | Programming password                     |
|             |          | +++ LIGH            | <b>≁</b> L5      | Brightness degree                        |
|             |          | +++ ALr             | + 1200           | Off limit alarm                          |
|             | +/+ uEr  | •• 1 14A            |                  | Software version                         |

Figure 1. System parameter checking interface of single phase voltmeter

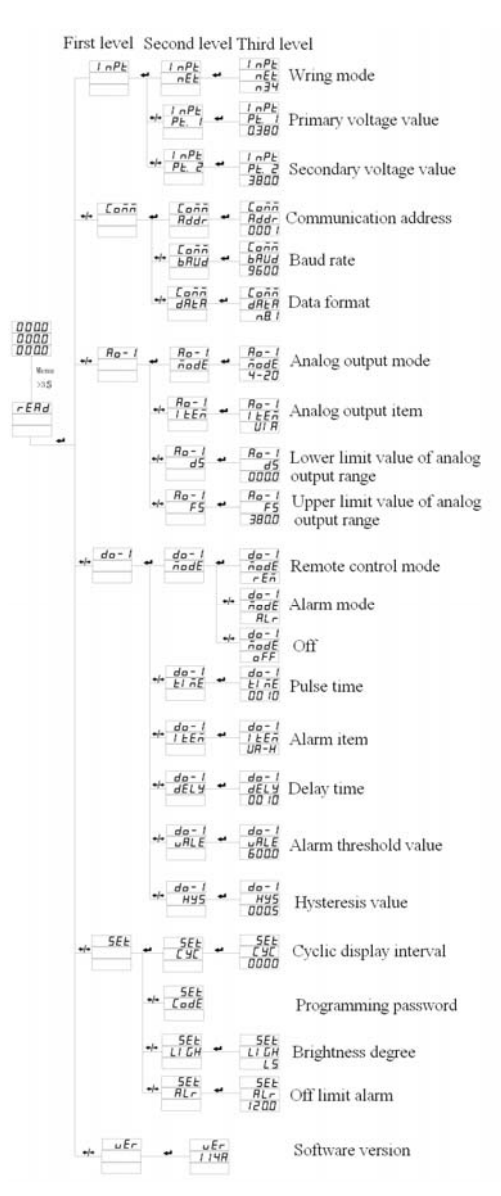

Figure 2 System parameter checking interface of three phase voltmeter Note: display interfaces are slightly different in different models of meters.

#### 5.2 Programming mode

In measurement display interface, keep pressing Menu button for more than three seconds until **FFRd** appears, then press **or button** to switch to **Praf**. Now press **button** to enter program password interface. Press **or button** to input password (defaulted 0001), and then press **button** to enter setting menu. (Note: if the password is not right, **button** to program password interface after seven seconds.)

The method of entering setting menu of three phase voltmeter is as follows:

| 0000  | Menu | rEAd | +/+ | ProG | + | ProG | +/+ | ProG |  |
|-------|------|------|-----|------|---|------|-----|------|--|
| 0.000 | >35  |      |     |      |   | 0000 |     | 0001 |  |

The method of entering setting menu of single phase voltmeter is as follows:

| 0000 | Menu<br>>3S | rEAd | +/+ | ProG | + | CodE | * | 0000 | +/+ | 000 I | -, |
|------|-------------|------|-----|------|---|------|---|------|-----|-------|----|
|------|-------------|------|-----|------|---|------|---|------|-----|-------|----|

If user wants to exit program setting interface, please return to first level of program setting interface, then press Menu button to see **SRuE**--**no**, now there are two choices available:

(1) Press **-** button to exit program setting interface without saving modified data;

(2) Press ← or → button to switch to **SRuE**--**UES**, then press ← J button to exit program setting interface and save modified data.

The method of saving modified data and exiting setting interface of three phase voltmeter is as follows:

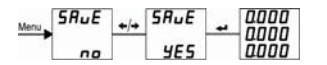

The method of saving modified data and exiting setting interface of single phase voltmeter is as follows:

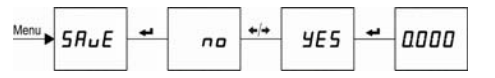

Setting menu instruction:

| First lev | el           |               | Second leve | 1                               | Third level   |                                                                               |                                  |           |        |      |       |       |       |       |                                  |           |        |
|-----------|--------------|---------------|-------------|---------------------------------|---------------|-------------------------------------------------------------------------------|----------------------------------|-----------|--------|------|-------|-------|-------|-------|----------------------------------|-----------|--------|
| Letter    | Instr<br>ion | uct           | Letter      | Instruction                     | Letter/number | Instruction                                                                   |                                  |           |        |      |       |       |       |       |                                  |           |        |
|           | I nPL        |               | în l        | Primary<br>value of<br>voltage  | 0000~9999     | 0~9999                                                                        |                                  |           |        |      |       |       |       |       |                                  |           |        |
|           |              |               | Un E. I     | Primary unit<br>of voltage      | aFF or an     | Unit<br>oFF means V<br>on means kV                                            |                                  |           |        |      |       |       |       |       |                                  |           |        |
|           |              |               |             |                                 |               | īn <del>ē</del>                                                               | Secondary<br>value of<br>voltage | 0000~9999 | 0~9999 |      |       |       |       |       |                                  |           |        |
| i nPE     |              | Single Phase  | Un E.2      | Secondary<br>unit of<br>voltage | aFF or an     | Unit (User can not set<br>this)<br><i>a FF</i> means V<br><i>a n</i> means mV |                                  |           |        |      |       |       |       |       |                                  |           |        |
|           |              |               | PE. I       | Primary<br>value of<br>voltage  | 0000~9999     | Unit kV                                                                       |                                  |           |        |      |       |       |       |       |                                  |           |        |
|           |              | hase          | hase        | hase                            | hase          | hase                                                                          | hase                             | hase      | hase   | hase | phase | phase | phase | PE. 2 | Secondary<br>value of<br>voltage | 0000~9999 | Unit V |
|           | out          | put<br>ree pl | - E L       | Wiring                          | n34           | three phase three wire                                                        |                                  |           |        |      |       |       |       |       |                                  |           |        |
|           | Inl          | th            | nee         | mode                            | n33           | three phase four wire                                                         |                                  |           |        |      |       |       |       |       |                                  |           |        |
|           |              |               | Rddr        | Meter<br>address                | 000 1~0247    | 1~247                                                                         |                                  |           |        |      |       |       |       |       |                                  |           |        |
|           |              |               | ЬURd        | Baud rate                       | 2400~9600     | 2400、4800、9600bps                                                             |                                  |           |        |      |       |       |       |       |                                  |           |        |
| E o ō l   | Com          | mu            |             |                                 | nB l          | No check one stop bit                                                         |                                  |           |        |      |       |       |       |       |                                  |           |        |
|           | nicat        | ion           | J0L6        |                                 | n82.          | No check, two stop bits                                                       |                                  |           |        |      |       |       |       |       |                                  |           |        |
|           |              |               | 01122       | Data format                     | a8 l          | Odd check, one stop bit                                                       |                                  |           |        |      |       |       |       |       |                                  |           |        |
|           |              |               |             |                                 | E.B. (        | Even check, one stop bit                                                      |                                  |           |        |      |       |       |       |       |                                  |           |        |
| do - 1    | Alarr        | n             | ñodE        | Relay mode                      | RLr           | Alarm                                                                         |                                  |           |        |      |       |       |       |       |                                  |           |        |
| 10        |              |               |             |                                 |               |                                                                               |                                  |           |        |      |       |       |       |       |                                  |           |        |

| qo-5           | setting                               |       |                                             | rEñ                 | Remote control                                                                                            |
|----------------|---------------------------------------|-------|---------------------------------------------|---------------------|----------------------------------------------------------------------------------------------------|
|                |                                       |       |                                             | _FF                 | Off                                                                                                    |
|                |                                       | EI ĀE | Relay pulse<br>time                         | 0000~9999           | Unit 0.1s                                                                                                 |
|                |                                       | IEEñ  | Alarm item                                  | FH,dilHetc.         | See alarm item setting                                                                                    |
|                |                                       | dELY  | Relay delay                                 | 0000~99999          | Unit 0.1s                                                                                                 |
|                |                                       | JAL   | Alarm limit<br>value                        | 0000~9999           | Set off limit alarm value<br>(secondary value)                                                            |
|                |                                       | H¥5   | Hysteresis<br>value                         | 0000~9999           | Set hysteresis value<br>(secondary value)                                                                 |
|                | Analog<br>Analog<br>output<br>setting | IEEñ  | Analog<br>output item                       | <i>∐R, I R</i> etc. | see analog output item setting                                                                            |
| Ro- I          |                                       | d 5   | Lower limit<br>value of<br>analog<br>output | 0000~9999           | 0≤DS≤0.5*a<br>a: secondary rated value<br>(FS-DS)≥500                                                     |
|                |                                       | F S   | Upper limit<br>value of<br>analog<br>output | 0000~9999           | 0.5*a≤FS≤1.2*a<br>a: secondary rated value<br>(FS-DS)≥500                                                 |
|                |                                       | ЕЧЕ   | Cyclic<br>display<br>period                 | 0000~9999           | 0~60s                                                                                                    |
|                |                                       | EodE  | Password                                    | 0000~9999           | Setting password                                                                                          |
| SEŁ            | SEE                                   | LI GH | Brightness                                  | L I~L5              | L1 $\sim$ L5, lower to higher brightness degree                                                           |
| System paramet |                                       | ALr   | Flashing<br>alarm                           | 0000~1200           | Flashing alarm range is<br>between 30.0 and 120.0%<br>of rated value. 0.0% means<br>this function is off. |

#### 5.3 System setting

E.g. set password to be 2, change cyclic display period to be 3s, choose brightness degree to be L5, and select flashing alarm value to be more than 120% of rated value.

Enter setting interface, press  $\leftarrow$  or  $\rightarrow$  button to select **SEL**, then press  $\leftarrow$  button to enter system setting menu. Now press  $\leftarrow$  or  $\rightarrow$  button again to select specific items and press  $\leftarrow$  button again.

☆Set password

Single phase voltmeter:

Three phase voltmeter:

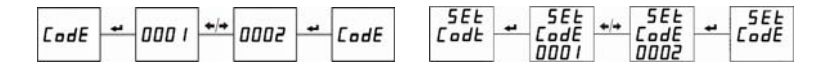

<sup>⊗</sup>Choose brightness degree

Single phase voltmeter:

Three phase voltmeter:

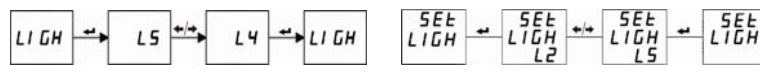

\*Change cyclic display period

Three phase voltmeter:

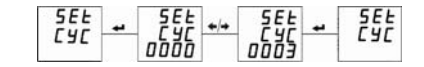

<sup>™</sup>Select flashing alarm value

Single phase voltmeter:

Three phase voltmeter:

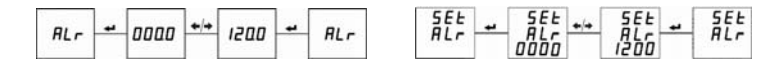

#### 5.4 Input setting

User can change input signal according to actual situation in field. Unit of primary value is V. E.g. set input signal as AC380V/380V (user can not change secondary value 380V). First enter setting menu, second press  $\leftarrow$  or  $\rightarrow$  button to select  $I \cap PL$ , third press  $\leftarrow$  button to enter input signal setting menu. Now press  $\leftarrow$  or  $\rightarrow$  button again to select specific items and press  $\leftarrow$  button again.

Three phase voltmeter:

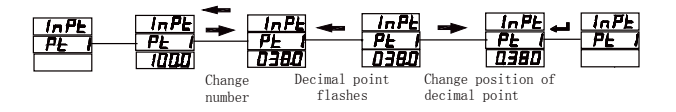

Single phase voltmeter:

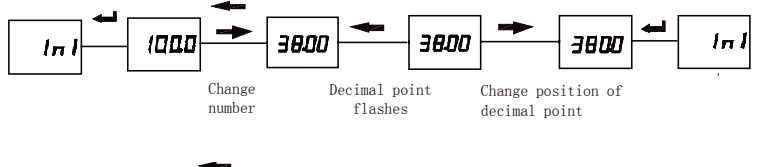

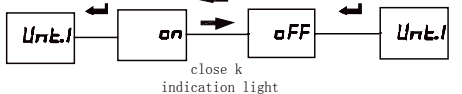

#### 5.5 Relay output setting

User can change first relay from off to alarm mode, alarm activates after 5 seconds when Phase A voltage is lower than 300V with hysteresis value of 0.5V. First enter setting interface, second press  $\leftarrow$  or  $\rightarrow$  button to select d = 1, third press + button to enter relay output setting menu. Now press + or + button again to select specific items and press + button again.

<sup>™</sup>Set alarm mode

Single phase voltmeter:

Three phase voltmeter:

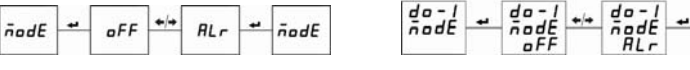

#### Set alarm item

Single phase voltmeter:

Three phase voltmeter:

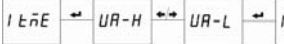

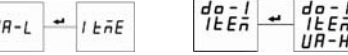

## XSet alarm voltage value

Single phase voltmeter:

# Three phase voltmeter:

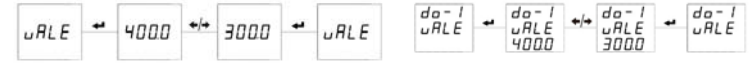

nodE

ILEA

#### <sup>™</sup>Set relay delay time

Single phase voltmeter:

Three phase voltmeter:

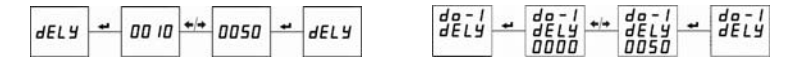

Set hysteresis value

Single phase voltmeter:

Three phase voltmeter:

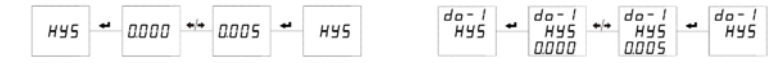

User can change second relay from off to remote control mode, and set remote control pulse time to be 5 seconds. First enter setting interface, second press 🔶 or  $\rightarrow$  button to select  $d_0 - d_1$ , third press  $\rightarrow$  button to enter relay output setting menu. Now press  $\leftarrow$  or  $\rightarrow$  button again to select specific items and press

Three phase voltmeter:

button again.

XSet remote control mode

Single phase voltmeter:

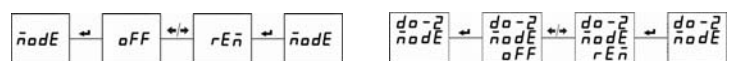

X Set relay pulse time

Single phase voltmeter:

Three phase voltmeter:

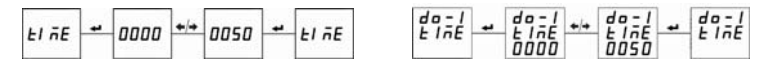

#### 5.6 Analog output setting

E.g. set first analog output as phase A voltage  $0\sim$  380V corresponds to  $4\sim$  20mA output. First enter setting menu, second press  $\leftarrow$  or  $\rightarrow$  button to select  $\exists a \cdot l$ , third press - button to enter analog output setting menu. Now press - or → button again to select specific item and press → button again.

XAnalog output item Three phase voltmeter:

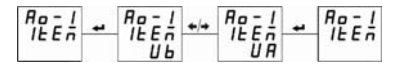

\*Set lower limit value of analog output

Single phase voltmeter:

Three phase voltmeter:

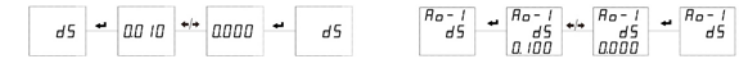

\*Set upper limit value of analog output

Single phase voltmeter:

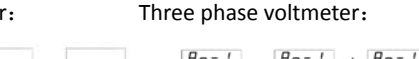

Ro- 1 F5 0000 0000 F5 380.0 F5

Note: 1) User can not set analog output mode such as  $4 \sim 20$  mA;

2) Analog output item of single phase voltmeter is defaulted to be voltage. User can not change it.

#### 5.7 Communication setting

E.g. set communication address to be 3, select baud rate as 9600bps, choose data format as no check mode. First enter setting menu, second press - or button to select [ann, third press 🔶 button to enter communication menu. Now press  $\leftarrow$  or  $\rightarrow$  button to select specific items and press  $\leftarrow$  button again.

#### X Set communication address

Single phase voltmeter:

Three phase voltmeter:

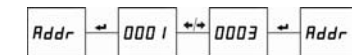

<sup>™</sup>Set data format

Single phase voltmeter:

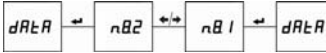

Lonn

Three phase voltmeter:

#### <sup>™</sup>Set baud rate

Single phase voltmeter:

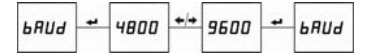

#### Three phase voltmeter:

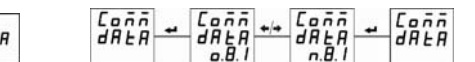

Ronn + Conn ++ Conn +

# 6. Common problems and troubleshooting

#### 6.1 About communication

#### The meter does not send data back

First make sure the communication setting information of the meter such as subordinate machine address, baud rate and check mode corresponds to the requirements of host computer. If several meters on spot do not send data back, please check whether the communication bus on spot is connected correctly and whether RS485 converter working normally.

If there is only one meter or a few meters communicate abnormally, related communication bus is also needed to be checked. You may check whether there is an error in the host computer by exchanging the subordinate machine addresses of normal meter and abnormal meter. Besides you may check whether there is a fault in the meter by exchanging the installation positions of normal and abnormal meters.

#### The data sent back by the meter is incorrect

Communication data which is opened to users includes primary grid float type data and secondary grid int/long type data. Please read the instruction for data storage address and format in communication address table carefully, and make sure to transmit data according to relative format.

It is suggested to download testing software MODSCAN32 for checking MODBUS-RTU communication protocol from our homepage. This software adopts standard MODBUS-RTU protocol which can display data in the formats such as integer, float and hexidecimal, so that you can compare the data with measured data displayed on the meter directly.

#### Communication indication sign

There is a communication indication sign in the display interface of meters. If a meter receives communication data during communication test process, this communication sign will flash.

#### 6.2 Measured data is not correct

First make sure that the meter has been input right voltage. The multimeter is used for measuring voltage. Electric quantity displayed on the meter is the value of primary grid; it may lead to wrong electric quantity display if the ratio of voltage transformer does not conform to that of transformer in-service. The defaulted voltage range is not allowed to be modified after delivery. Connection network is available to be modified according to actual connection on spot, but the connection mode set in programming shall correspond with the actual connection method, otherwise it may lead to wrong display.

#### 6.3 Meter does not work

Ensure proper auxiliary supply (AC/DC80-270V) is linked to the auxiliary supply terminal. As the meter may be damaged by auxiliary supply voltage which is beyond rated range and can not recovery. Use multi-meter to measure the voltage of auxiliary supply, if the meter does not display when the voltage is proper, please electrify again.

#### 6.4 Other phenomena

Please contact our technical service department to give a detailed description of the field condition. Our technicians will analyze possible causes according to your description. The company will appoint technicians to deal with problems on spot as soon as possible if the problem can not be settled after oral communication.

### 7. Technical specification

| Electrical feature |             |                       |  |  |  |  |
|--------------------|-------------|-----------------------|--|--|--|--|
| Accuracy           |             | 0.5%(defaulted)、 0.2% |  |  |  |  |
| Display mode       |             | LED or LCD            |  |  |  |  |
| Data refresh rate  |             | 1s                    |  |  |  |  |
|                    | Rated value | AC 100V, 220V, 380V   |  |  |  |  |
| Input              | Overload    | continuous 1.2Un      |  |  |  |  |
|                    | Frequency   | 45~65Hz               |  |  |  |  |
|                    |             | 17                    |  |  |  |  |

| Dowor currely                            | Working range                    | AC 80~270V 50/60Hz, DC 80~270V                                           |  |  |
|------------------------------------------|----------------------------------|--------------------------------------------------------------------------|--|--|
| Power supply                             | Consumption                      | ≤5VA                                                                     |  |  |
| Digital input                            |                                  | Dry contact mode                                                         |  |  |
| Relay output                             |                                  | Contact capacity (resistive): AC 5A/250V, DC 5A/30V                      |  |  |
|                                          |                                  | DC 4 $\sim$ 20mA, 0 $\sim$ 20mA, 0 $\sim$ 5mA etc.,                      |  |  |
|                                          | Current output                   | If 4 $\sim$ 20mA or 0 $\sim$ 20mA, load≤350Ω                             |  |  |
| Analog output                            |                                  | lf 0∼5mA,load≤1 kΩ                                                       |  |  |
|                                          | Voltage output                   | DC 0 $\sim$ 5V, 1 $\sim$ 5V, 0 $\sim$ 10V etc., load $\geq$ 20k $\Omega$ |  |  |
| Communication                            |                                  | RS485 interface, Modbus-RTU protocol, baud rate 2400 $\sim$ 9600bps      |  |  |
| Environment                              |                                  |                                                                          |  |  |
| Working temperat                         | ure                              | LED:-40∼70℃ LCD:-25∼70℃                                                  |  |  |
| Storage temperatu                        | ire                              | -40∼85℃                                                                  |  |  |
| Relative humidity                        |                                  | ≤93%RH                                                                   |  |  |
| Pollution degree                         |                                  | 2                                                                        |  |  |
| Measurement type                         |                                  | САТ III                                                                  |  |  |
| Insulating ability                       |                                  | Between power and input or output≥AC2kV,                                 |  |  |
|                                          |                                  | Between input and output≥AC1kV                                           |  |  |
| Altitude                                 |                                  | 2500m                                                                    |  |  |
| ЕМС                                      |                                  |                                                                          |  |  |
| Electrostatic di<br>immunity             | scharge surge                    | IEC 61000-4-2-III <b>Class</b>                                           |  |  |
| Radiated,<br>electromagnetic fie         | radio-frequency,<br>eld immunity | ес 61000-4-3-III <b>class</b>                                            |  |  |
| Electrical fast<br>immunity              | transient/burst                  | EC 61000-4-4-IV class                                                    |  |  |
| Surge immunity                           |                                  | IEC 61000-4-5-IV class                                                   |  |  |
| Immunity to                              | conducted                        |                                                                          |  |  |
| disturbances, induced by                 |                                  | IEC 61000-4-6-III <b>Class</b>                                           |  |  |
| radio-frequency fie                      | elds                             |                                                                          |  |  |
| Power frequency<br>immunity              | magnetic field                   | IEC 61000-4-8-III <b>Class</b>                                           |  |  |
| Voltage dips, sho<br>and voltage variati | ort interruptions ons immunity   | IEC 61000-4-11-III <b>Class</b>                                          |  |  |

# Appendix 1 Alarm items and units of relative alarm threshold

# Three phase voltmeter

| No. | Alarm item                                                                                       | Unit of alarm value       |
|-----|--------------------------------------------------------------------------------------------------|---------------------------|
| 0   | UA-H(Phase A high voltage alarm)                                                                 |                           |
| 1   | UA-L (Phase A low voltage alarm)                                                                 |                           |
| 2   | Ub-H (Phase B high voltage alarm)                                                                |                           |
| 3   | Ub-L (Phase B low voltage alarm)                                                                 | 0.1V                      |
| 4   | UC-H (Phase C high voltage alarm)                                                                | 0.1 V                     |
| 5   | UC-L (Phase C low voltage alarm)                                                                 |                           |
| 6   | 3U-H~(One of three phases high voltage alarm)                                                    |                           |
| 7   | $\operatorname{3U-L}\nolimits(\operatorname{One}\nolimits$ of three phases low voltage alarm $)$ |                           |
| 8   | F-H (High frequency alarm)                                                                       | 0.0145                    |
| 9   | F -L (Low frequency alarm)                                                                       | 0.01Hz                    |
| 10  | dl1.H(Relay activates when first digital input conducts.)                                        |                           |
| 11  | dl1.L(Relay activates when first digital input opens.)                                           |                           |
| 12  | dl2.H (Relay activates when second digital input conducts.)                                      |                           |
| 13  | dl2.L(Relay activates when second digital input opens.)                                          | Alarm value is not needed |
| 14  | dI3.H(Relay activates when third digital input conducts.)                                        | mode.                     |
| 15  | dI3.L(Relay activates when third digital input opens.)                                           |                           |
| 16  | dI4.H(Relay activates when fourth digital input conducts.)                                       |                           |
| 17  | dl4.L(Relay activates when fourth digital input opens.)                                          |                           |

# Single phase voltmeter

| No. | Alarm item                      | Unit of alarm value |
|-----|---------------------------------|---------------------|
| 0   | UH (Phase A high voltage alarm) | 0.1.V               |
| 1   | UL (Phase A low voltage alarm)  | 0.1 V               |
| 2   | F-H (High frequency alarm)      | 0.0111-             |
| 3   | F -L (Low frequency alarm)      | 0.01H2              |

| 4  | dl1.H $(\mbox{Relay activates when first digital input conducts.})$                               |                     |
|----|---------------------------------------------------------------------------------------------------|---------------------|
| 5  | dl1.L $(\mbox{Relay activates when first digital input opens.})$                                  |                     |
| 6  | dl2.H $(\mbox{Relay activates when second digital input conducts.})$                              |                     |
| 7  | dl2.L $(\mbox{Relay activates when second digital input opens.})$                                 | Alarm value is not  |
| 8  | dl3.H $(\mbox{Relay activates when third digital input conducts.})$                               | relay linkage mode. |
| 9  | dl3.L $(\mbox{Relay activates when third digital input opens.})$                                  |                     |
| 10 | dl4.H $({\rm Relay}{\rm activates}{\rm when}{\rm fourth}{\rm digital}{\rm input}{\rm conducts.})$ |                     |
| 11 | dI4.L(Relay activates when fourth digital input opens.)                                           |                     |

# Appendix 2 Modbus-RTU Communication address information list

# • Read grid data through function code 0x03/0x04

| Address             | Format | Data instruction                      | Unit | R/W |  |
|---------------------|--------|---------------------------------------|------|-----|--|
| Primary grid data   |        |                                       |      |     |  |
| 0x06                | float  | Phase A voltage                       | V    | R   |  |
| 0x08                | float  | Phase B voltage                       | V    | R   |  |
| 0x0A                | float  | Phase C voltage                       | V    | R   |  |
| 0x0C                | float  | line voltage                          | V    | R   |  |
| 0x0E                | float  | line voltage                          | V    | R   |  |
| 0x10                | float  | line voltage                          | V    | R   |  |
| 0x12 $\sim$ 0x2A    | float  | Reserved                              |      |     |  |
| 0x2C                | float  | Frequency                             | Hz   | R   |  |
| 0x2E                | float  | Reserved                              |      |     |  |
| 0x30                | float  | Average value of three phase voltages | V    | R   |  |
| 0x32                | float  | Average of three line voltages        | V    | R   |  |
| Secondary grid data |        |                                       |      |     |  |

| Address        | Format  | Data instruction     | Proportion  | R/W |
|----------------|---------|----------------------|-------------|-----|
| 0v100~0v101    | D:+[22] | Relay output status  | 0: open     | R   |
| 001001 ~ 00101 | ыцэај   | Bit[0]-Bit[2]        | 1: activate |     |
| 0v102~0v102    | B!+[22] | Digital input status | 0: open     | D   |
| 0X102 ~ 0X105  | ыцэгі   | Bit[0]-Bit[3]        | 1: closed   | n   |
| 0x104~0x105    | int     | Reserved             |             |     |
| 0x106          | int     | Phase A voltage      | 0.1V        | R   |
| 0x107          | int     | Phase B voltage      | 0.1V        | R   |
| 0x108          | int     | Phase C voltage      | 0.1V        | R   |
| 0x109          | int     | line voltage         | 0.1V        | R   |
| 0x10A          | int     | line voltage         | 0.1V        | R   |
| 0x10B          | int     | line voltage         | 0.1V        | R   |
| 0x10C~0x11F    | int     | Reserved             |             |     |
| 0x120          | int     | Frequency            | 0.01Hz      | R   |

• Read status information of relay through function code 0x01, and control relay

through function code 0x05, 0x0F.

| Address         | Format | Data content | Data instruction | R/W |
|-----------------|--------|--------------|------------------|-----|
| 0000            | Bit    | First relay  | 0:off 1:closed   | R/W |
| (fixed address) | Bit    | Second relay | 0:off 1:closed   | R/W |
|                 | Bit    | Third relay  | 0:off 1:closed   | R/W |

## Remotely control relay through function code 0x05, 0x0F

| Address | Format | Data content | Data instruction | R/W |
|---------|--------|--------------|------------------|-----|
| 0000    | Bit    | First relay  | 0:off 1:closed   | R/W |
| 0001    | Bit    | Second relay | 0:off 1:closed   | R/W |
| 0002    | Bit    | Third relay  | 0:off 1:closed   | R/W |

• Read status of digital input through function code 0x02

| Address  | Format | Data content         | Data instruction | R/W |
|----------|--------|----------------------|------------------|-----|
|          | Bit    | First digital input  | 0:off 1:closed   | R   |
| 0000     | Bit    | Second digital input | 0:off 1:closed   | R   |
| ( fixed  | Bit    | Third digital input  | 0:off 1:closed   | R   |
| address) | Bit    | Fourth digital input | 0:off 1:closed   | R   |

### Modbus-RTU message format instruction

Read the status of relay output (Function code 0x01)

|          |                    |                 | E                | data                     |                  |                   |
|----------|--------------------|-----------------|------------------|--------------------------|------------------|-------------------|
|          | Frame<br>structure | Address<br>code | Function<br>code | initial relay<br>address | Number of relay  | CRC check<br>code |
| Host     | Byte               | 1 byte          | 1 byte           | 2 bytes                  | 2 bytes          | 2 bytes           |
| request  | Data<br>range      | 1~247           | 0x01             | 0x0000 (fixed)           | 0x0001~0x0004    | CRC16             |
|          | Message<br>example | <u>0x01</u>     | <u>0x01</u>      | <u>0x00 0x00</u>         | <u>0x00 0x02</u> | <u>0xBD 0xCB</u>  |
|          | frame              | address         | <b>6</b>         | data                     | code             | CRC check         |
|          | structure          | code            | function code    | byte of register         | register value   | code              |
| slave    | Byte               | 1 byte          | 1 byte           | 1 byte                   | 1 byte           | 2 bytes           |
| response | Message<br>example | <u>0x01</u>     | <u>0x01</u>      | <u>0x01</u>              | <u>0x03</u>      | <u>0x11 0x89</u>  |

Remark: the register value in the slave response indicates the state of the relay. Beginning from the lowest bit of the byte, each number corresponds to the state of a loop of relay output. "1" indicates the relay is closed, while "0" indicates the relay is cut off. In the upper list, the register value "0x03" corresponds to "0000 0011" in binary system which means the first and second loop of relays are closed.

#### Read the state of digital input (Function code 0x02)

|          | _                  |                 | (                | da                        |                       |                   |
|----------|--------------------|-----------------|------------------|---------------------------|-----------------------|-------------------|
|          | Frame<br>structure | address<br>code | function<br>code | initial switch<br>address | number of<br>switches | CRC check<br>code |
| Host     | Byte               | 1 byte          | 1 byte           | 2 bytes                   | 2 bytes               | 2 bytes           |
| request  | Data<br>range      | 1~247           | 0x02             | 0x0000                    | 0x0001~0x000C         | CRC16             |
|          | Message<br>example | <u>0x01</u>     | <u>0x02</u>      | <u>0x00 0x00</u>          | <u>0x00 0x04</u>      | <u>0x79 0xC9</u>  |
|          |                    |                 |                  | da                        | ata code              |                   |
| Slave    | Data<br>structure  | address<br>data | function<br>code | byte of register          | register value        | CRC check<br>code |
| response | Byte               | 1 byte          | 1 byte           | 1 byte                    | 1 byte                | 2 bytes           |
|          | Message<br>example | <u>0x01</u>     | <u>0x02</u>      | <u>0x01</u>               | <u>0x02</u>           | <u>0x20 0x49</u>  |

Remark: the register value in the slave response indicates the state of digital input. Beginning from the lowest bit of the byte, each number corresponds to the state of a loop of digital inut. "1" indicates the switch is closed, while "0" indicates the switch is cut off. In the upper list the register value "0x02" is "0000 0010" in binary system which means second loop of digital input is closed.

#### Read data register value (function code 0x03/0x04)

|                   | _                  |                 | <i>.</i>    | data c                      | ode                |                   |
|-------------------|--------------------|-----------------|-------------|-----------------------------|--------------------|-------------------|
|                   | Frame<br>structure | address<br>code | code        | initial register<br>address | number of register | CRC check<br>code |
| Host              | Byte               | 1 byte          | 1 byte      | 2 bytes                     | 2 bytes            | 2 bytes           |
| request           | data range         | 1~247           | 0x03/0x04   |                             | max 48             | CRC16             |
|                   | message<br>example | <u>0x01</u>     | <u>0x03</u> | <u>0x00 0x06</u>            | <u>0x00 0x06</u>   | <u>0Xe4 0x36</u>  |
|                   | frame              | address         | function    | data c                      | ode                | CRC check         |
|                   | structure          | code            | code        | byte of register            | register value     | code              |
| slave<br>response | byte               | 1 byte          | 1 byte      | 1 byte                      | 12 bytes           | 2 bytes           |
|                   | message<br>example | <u>0x01</u>     | <u>0x03</u> | <u>0x0C</u>                 | (12-byte data)     | (CRC16)           |

Remark: the initial register address in host inquiry is the initial address of the data collected from primary grid or secondary grid. The number of register indicates the length of the data. In the upper list 23 the register address "0x00 0x06" indicates the initial address of phase voltage float data of three phases, and the number of register "0x00 0x06" indicates the length of the data includes three Word data and three float data. Please refer to appendix 1 MODBUS-RTU communication address information table. ; )

| Remotely-contro | ol single | relay | output | (function | code | 0x05 |
|-----------------|-----------|-------|--------|-----------|------|------|
|-----------------|-----------|-------|--------|-----------|------|------|

|                       | frame     | address     | function    | data code             |                    |                  |  |
|-----------------------|-----------|-------------|-------------|-----------------------|--------------------|------------------|--|
| host<br>request       | structure | code        | code        | initial relay address | relay action value | CKC CHECK CODE   |  |
|                       | byte      | 1 byte      | 1 byte      | 2 bytes               | 2 bytes            | 2 bytes          |  |
|                       | data      | 1~247       | 0x05        | 0x0000~0x0003         | 0xFF00/0x0000      | CRC16            |  |
|                       | range     | 1 20        |             | 0,0000 0,0000         |                    |                  |  |
|                       | message   | 0v01        | 0×05        | 0,000,0,000           |                    | 0286 022 4       |  |
|                       | example   | 0.01        | 0x05        | 0000 0000             | 00011 0000         | <u>0x8C 0x5A</u> |  |
| slave -<br>response - | frame     | address     | function    | data code             |                    | CBC shock code   |  |
|                       | structure | code        | code        | initial relay address | relay action value | CRC theth tode   |  |
|                       | byte      | 1 byte      | 1 byte      | 2 bytes               | 2 bytes            | 2 bytes          |  |
|                       | message   |             | OvOE        | 0,000 0,000           |                    | 0.000 0.024      |  |
|                       | example   | <u>0x01</u> | <u>0x05</u> | 00000000              | <u>UXFF UXUU</u>   | <u>0x8C 0X3A</u> |  |

Remark: in host request, the relay action value "0xFF00" indicates the relay is closed, while "0x0000" indicates the relay is cut off. If you want to perform remotely control, please make sure the relay is working in "remotely control" mode.

Remotely-control multi-relay output (function code 0x0F)

|                   | frame              | address     | function    | data code             |                  |                                   |             |                  |
|-------------------|--------------------|-------------|-------------|-----------------------|------------------|-----------------------------------|-------------|------------------|
| host<br>request   |                    |             |             | initial               |                  | number                            | relay       | CRC check        |
|                   | structure          | code        | code        | relay                 | number of        | of data                           | action      | code             |
|                   |                    |             |             | address               | relay            | byte                              | value       |                  |
|                   | byte               | 1 byte      | 1 byte      | 2 bytes               | 2 bytes          | 1 byte                            | 1 byte      | 2 bytes          |
|                   | data               |             | 0.05        |                       | 0x0001 $\sim$    |                                   |             | 00.01.0          |
|                   | range              | 1~247       | 0x0F        | 0x0000                | 0x0004           | 0x01                              |             | CRC16            |
|                   | message            | 0.01        | 0.05        | <u>0x00</u>           | 0.00.0.00        | 0.01                              | 0.07        | 0.05.0.05        |
|                   | example            | <u>0x01</u> | UXUE        | <u>0x00</u>           | <u>0x00 0x03</u> | <u>0x01</u>                       | <u>0x07</u> | <u>UXCE 0X95</u> |
|                   | frame              | address     | function    | data code             |                  |                                   | CRC check   |                  |
| slave<br>response | structure          | code        | code        | initial relay address |                  | number of relay                   |             | code             |
|                   | byte               | 1 byte      | 1byte       | 2bytes                |                  | 2bytes                            |             | 2 bytes          |
|                   | message<br>example | <u>0x01</u> | <u>0x0F</u> | <u>0x00 0x00</u>      |                  | <u>0x00 0x00</u> <u>0x00 0x03</u> |             | <u>0x15 0xCA</u> |

Remark: in the host inquiry, beginning from the lowest bit of relay action value, each bit corresponds to a loop of relay output. "1" indicates the relay is closed, while "0" indicates the relay is cut off. In the upper list, relay action value "<u>0x07</u>" is "0000 0111" in binary system, which means the first, second and third loops of relay are closed.

# CE

The information in this document is subject to change without further notice.

# JIANGSU SFERE ELECTRIC CO., LTD

Add: 1 Dongding R., Jiangyin, Jiangsu, China. P.C: 214437 Tel: +86-510-86199063 +86-510-86199069 +86-510-86199073 Email: export@sfere-elec.com Website: www.sfere-elecnova.com